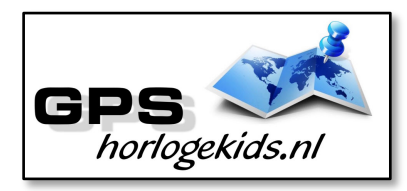

# Handleiding GPS Tracker SOS Mini

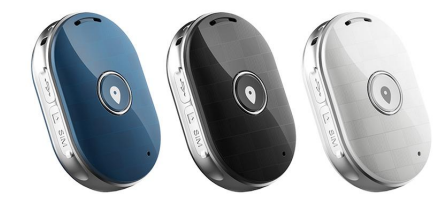

Om de basis functionaliteiten goed in te stellen dient u een aantal stappen te ondernemen.

Voor gebruik van de tracker heeft u een SIM kaart nodig die zowel over beltegoed als een internettegoed beschikt. Dit kan zowel met prepaid als met abonnement. Wij adviseren een SIM kaart met KPN-netwerk (bijv. Lebara) U dient de pincode op de SIM kaart uit te schakelen. (Deze stap is niet nodig voor Lebara) Dit doet u door de SIM kaart eerst in een telefoon te doen en de pincode uit te zetten. Bij Android telefoons staat dit veelal onder Beveiliging -> SIM kaart vergrendelen. Bij iPhone staat dit bij instellingen bij Telefoon -> Sim pincode. Vergeet verder niet om SIM-kaart te activeren wanneer nodig. (O.a. nodig bij Lebara)

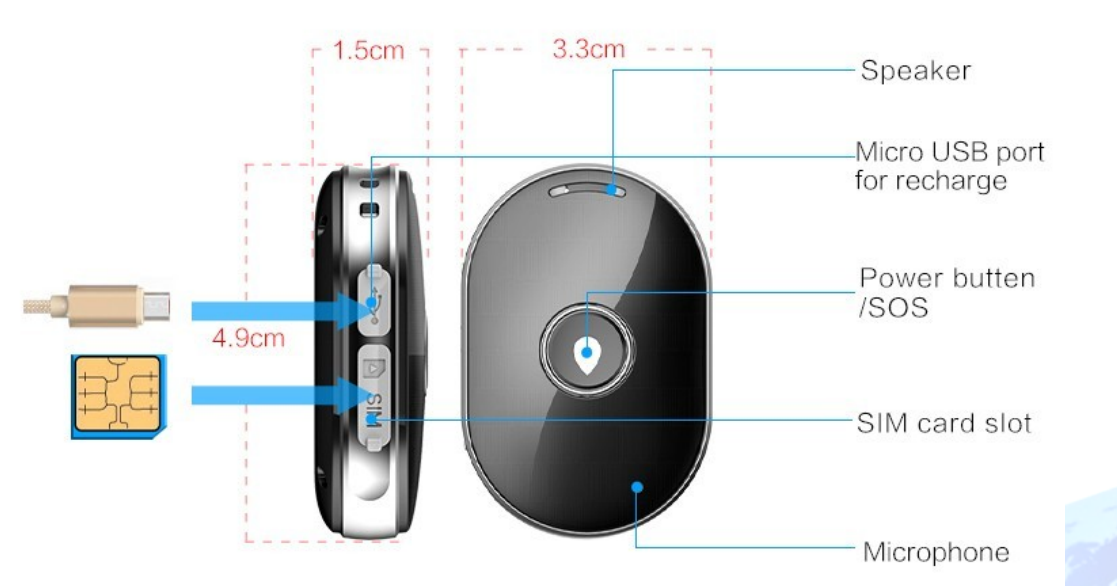

## <u>Stap 1.</u>

Nadat u de pincode heeft uitgezet van de SIM kaart. Plaatst u deze in de tracker. Dit gaat aan de zijkant van de tracker. U kunt afsluitende rubber eenvoudig verplaatsen/ draaien en plaatst de Micro SIM kaart met driehoek richting horloge en contactpunten richting bovenzijde.

### <u>Stap 2.</u>

Download de app om connectie te maken met het horloge. Hiervoor kunt u deze QR-code scannen of in uw appstore of

playstore zoeken naar SeTracker2.

## <u>Stap 3.</u>

Open de app Setracker2 en klik op register. Allereerst dient u de QRcode te scannen om de app te koppelen aan het horloge. Deze QR-code bevindt zich op de achterkant van de tracker. Lukt het scannen niet, dan kunt u de REG-code handmatig invoeren. U dient de tracker aan te hebben (power button knippert blauw)

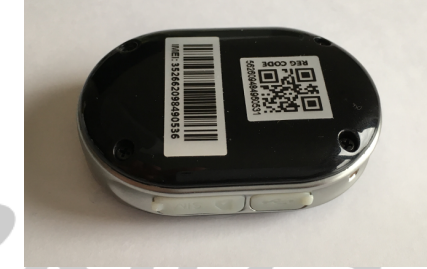

Het kan de eerste keer soms even duren (15 min) alvorens internet contact gerealiseerd is.

Bij Account kiest u een klantnummer. Dit kan bijvoorbeeld uw emailadres zijn. Bij bijnaam kunt u een naam aan uw tracker geven. (Bijv. Micky) Onder wachtwoord vult u 2x het door u gekozen wachtwoord in. Zorg ervoor dat in de App de language op Nederlands staat en de Area op Europe. Bevestig met OK.

## <u>Stap 4.</u>

Nadat u een account heeft aangemaakt kunt u in de app onder settings de gewenste gegevens invoeren. Bij SOS numbers kunt u de telefoonnummers invoeren waarmee de persoon via het horloge SOS alarm signaal kan versturen/ SOS call kan voeren.

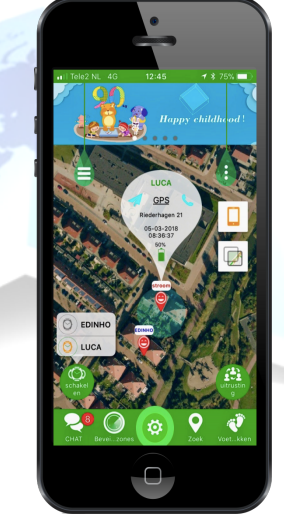

Bii telefoonboek kunt u de nummers invoeren die naar de tracker moaen bellen. Onbekende mensen kunnen dan niet meer naar de tracker bellen. (voicemail) Met de

SOS/Power knop wordt de call aangenomen.

**Tip:** stel telefoonnummers 0031x in i.p.v. 06x dit is namelijk handig voor bijvoorbeeld op vakantie in buitenland.

Onder SMS Alerts kunt u verschillende meldingen instellen o.a. wanneer de batterij bijna op is of wanneer de persoon op de SOSalarm knop drukt (3 sec lang ingedrukt houden). Indien het horloge niet de juiste tijd en datum weergeeft kunt u dit aanpassen onder Language en Time Zone [GTM + 1:00]

#### **Belangrijkste functies horloge**

Het horloge kan met de power/ SOS-knop naar de telefoonboom bellen.

In de App kan onder werkmodus de frequentie/interval van GPStrack aangepast worden van 1x per uur naar 1x per 10 minuten of 1x per minuut. Wel zo makkelijk!

U kunt de tracker opladen met de geleverde micro-USB laadkabel aan zijkant van de tracker.

Verder zijn er vele functies in het menu van de SeTracker App welke u zelf eenvoudig kunt verkennen.

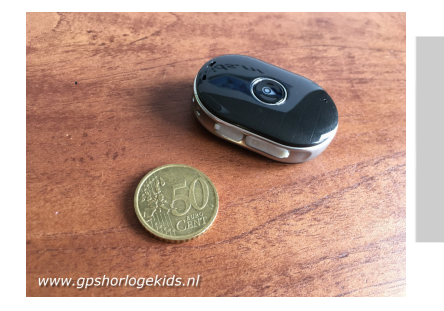

# Bij eventuele problemen met het installeren;

*Probleem; Horloge geeft aan een pincode nodig te hebben.* 

In dit geval heeft u de pincode op de SIM kaart nog niet uitgezet of dient het horloge opnieuw opgestart te worden. Haal allereerst de SIM kaart uit het horloge en voer de instructies uit zoals beschreven aan het begin van deze handleiding. Nu zet u het horloge uit door power knop lang vast te houden. Het horloge geeft nu 'Bye' aan. Start het horloge opnieuw op en doe de SIM kaart er opnieuw in.

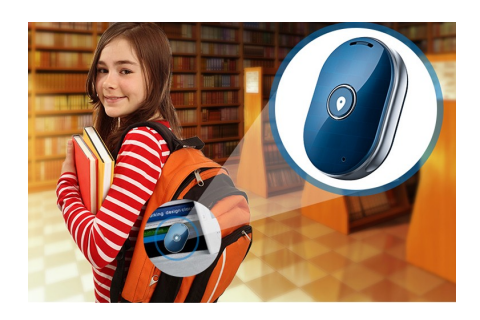

De app geeft aan dat het netwerk niet werk "not networking".

Deze melding geeft de tracker in de App als er geen netwerkverbinding gemaakt kan worden. In dit geval heeft de SIM kaart geen internet-tegoed, staat het horloge nog niet op je juiste server en is deze niet aangepast naar uw land. Volg hiervoor onderstaande stappen:

Stuur een sms naar het nummer van de sim-kaart die in het horloge zit. Het horloge dient aan te staan met SIM erin. In de sms moet de volgende code staan

#### pw,123456,ip,52.28.132.157,8001#

Let op dat er geen hoofdletters in mogen staan, en al helemaal geen spaties ervoor, ertussen of erna.

Wacht op een antwoord van het horloge. Een correct antwoord zal eindigen op "...ok!".

Krijgt u binnen een kwartier geen antwoord, gebruik dan de volgende code :

pw,<mark>523681</mark>,ip,52.28.132.157,8001#

Als het goed is krijgt u nu een sms terug binnen een kwartier.

#### ---- LET OP -----

De 6-cijferige code achter "pw," is het wachtwoord. Gebruik het wachtwoord op die bij u werkte. (Dit kan 123456 of 523681 zijn). Dit betekent dat u de 6-cijferige code op moet schrijven die uit de sms waar u antwoord heeft gekregen.

Hierna moet het horloge de activatiecode gestuurd krijgen. Zoek eerst de APN van uw provider op. Met deze link kunt u de APN vinden van alle netwerken in uw land:

http://www.chiphone.nl/service/ap n-instellingen/

MCC is de landcode, MNC is de netwerkcode. Deze dient u te noteren (bijv. 20408 KPN NL) Zoek vervolgens uw provider op en noteer APN code. Kunt u de APN niet vinden, zoek dan op Google naar de APN die hoort bij uw provider. BIJVOORBEELD : De APN van KPN in Nederland is "internet". Deze APN heeft u nodig.

Wanneer u op vakantie het horloge wilt gebruiken dan kan dit. U kunt dan APN inclusief land- en netwerkcode aanpassen. Voor tips;

www.gpshorlogekids.nl/goedvoorbereid-op-vakantie-gpshorloge/

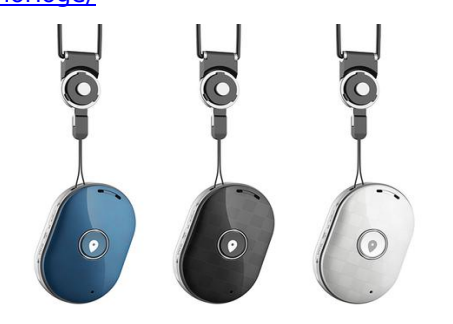

De laatste code bestaat uit meerdere delen.

- 1. "pw, "
- 2. Het wachtwoord dat u heeft opgeschreven
- 3. ",apn, '
- 4. Het APN dat u heeft opgeschreven
- 5. ``,,, ``
- 6. De landcode en netwerkcode
- 7. "#"

Een **voorbeeld** van een correcte sms KPN is (dit is dus niet per se de code die voor u werkt): **pw,123456,apn,internet,,,20408#** 

Wachtwoord APN Land- en netwerkcode

Wacht nogmaals op een antwoord van het horloge. Het horloge stuurt u nu een sms terug wat lijkt op onderstaande tekst: apn:internet;user:;passwork:;u serdata:20408

Om het makkelijk te maken;

Gebruik voor Vodafone: **20404** Gebruik voor KPN: **20408** Gebruik voor T-Mobile: **20416** 

(Let Op; Niet alle SIM-kaarten van alle providers werken! De A-labels in Nederland werken allemaal)

Nu is het horloge correct geactiveerd.

U kunt binnen de EU gebruik maken van internet vanuit uw bundel. Wel zo makkelijk!

Veel plezier en veiligheid!